## How to Link your Office 365 Account to Moodle

**Step One:** In the Microsoft block located on the right hand side of the main course page, click on *Connect to Office 365*.

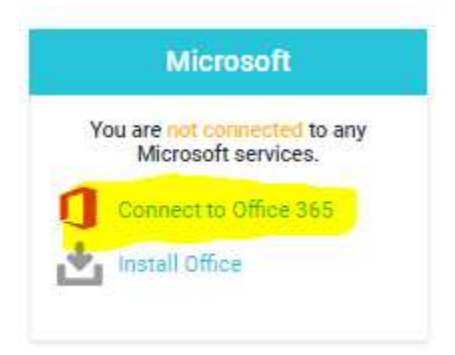

## Step Two: Click on Office 365 connection settings.

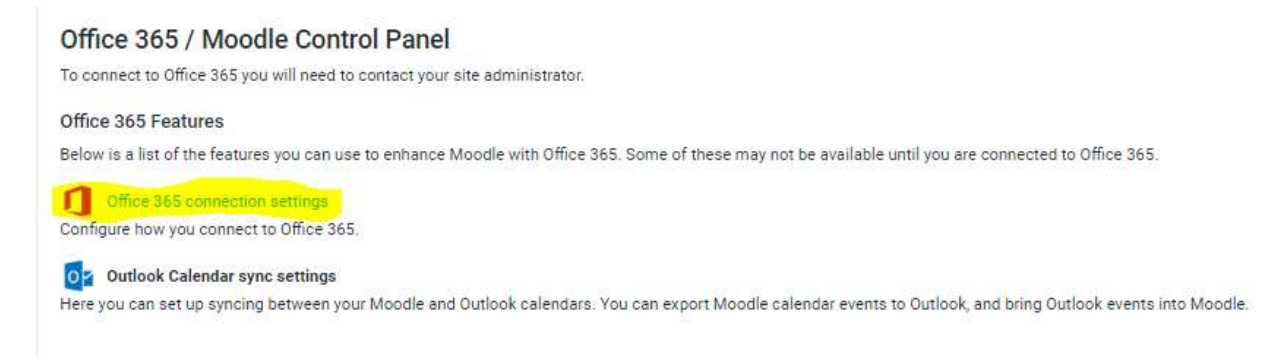

**Step Three:** You will be prompted to log into your Office 365 Account. After logging in, you will be returned to the Moodle page and will notice that your account is now linked to Office 365.

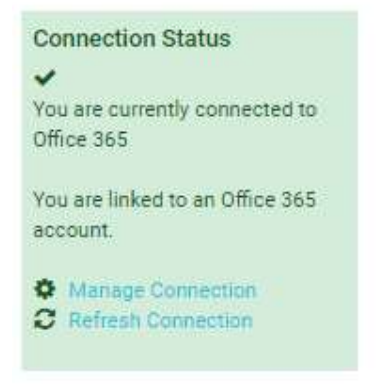

**Step Four: Submitting Assignments** – Once your accounts are linked, you will notice that your OneDrive is available when you select *choose file* and then *Office 365*.

| Upload a file     Office 365     Office 365     Office 365     Office 365     Office 365     Office 365     Office 365                                                                                                    | The Bergertt files | 0           |  |
|----------------------------------------------------------------------------------------------------|--------------------|-------------|--|
| Privaz files     Wikimešia     Autio Recorder     Google Drive     Drive     Orice 345                                                                                                    | b Upload a file    | Office 365  |  |
| Wikimedia     Image: Construction of the construction of the construction of the | th Private files   |             |  |
| @ Autho Recorder     Image: Congle Drive       Groupe Drive     May OneOnlive                                                                                                    | Wikimedia          | 6           |  |
| Es Gangle Drive  I Office 345  My OneOnive                                                                                                    | Autio Recorder     |             |  |
|                                                                                                    | Google Drive       | My OneOnive |  |
|                                                                                                    | Office 365         |             |  |
|                                                                                                    |                    |             |  |
|                                                                                                    |                    |             |  |
|                                                                                                    |                    |             |  |
|                                                                                                    |                    |             |  |
|                                                                                                    |                    |             |  |

After you linking your accounts, the Microsoft block will now include a link to your RCSD email and your OneDrive.

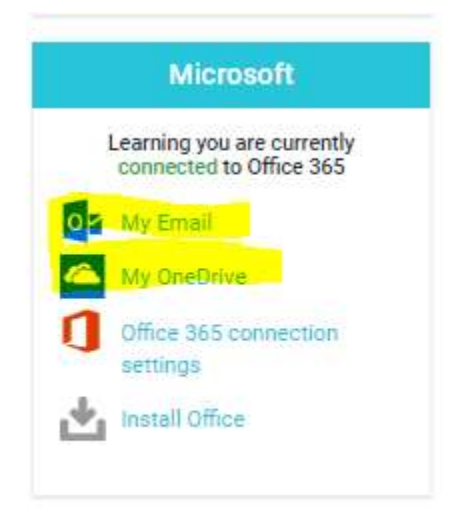